# SEGÍTSÉG JELENTKEZŐKNEK: ELEKTRONIKUS VISSZAJELZÉS

(a tanulmányok visszaigazolásának menete, fénykép feltöltése, kollégium

igénylése)

#### AIS2 RENSZERBE VALÓ BELÉPÉS

Az internetes böngésző megnyitása után a címsorba a követezőt írja: http://ais2.ujs.sk .

AZ **AIS2** rendszerbe saját *felhasználónevével és jelszavával* léphet be. <u>Felhasználónevét és jelszavát</u> <u>a felvételi határozatban kapta meg.</u>

Abban az esetben, ha felhasználóneve vagy jelszava nem működik, vegye fel a kapcsolatot az AIS menedzserrel (+421-35-3260-675, <u>szaszs@ujs.sk</u> vagy +421-35-3260-652, <u>groft@ujs.sk</u>)

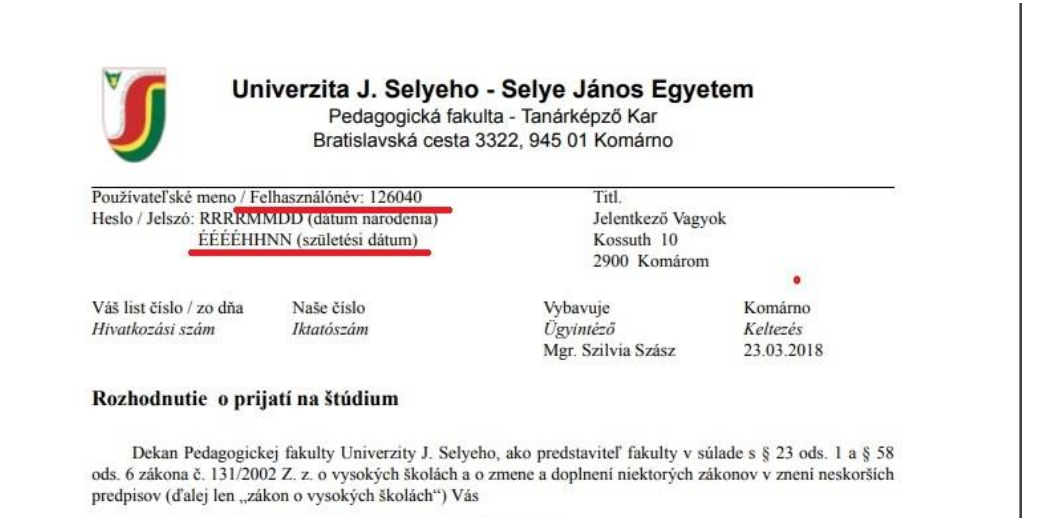

prijímam

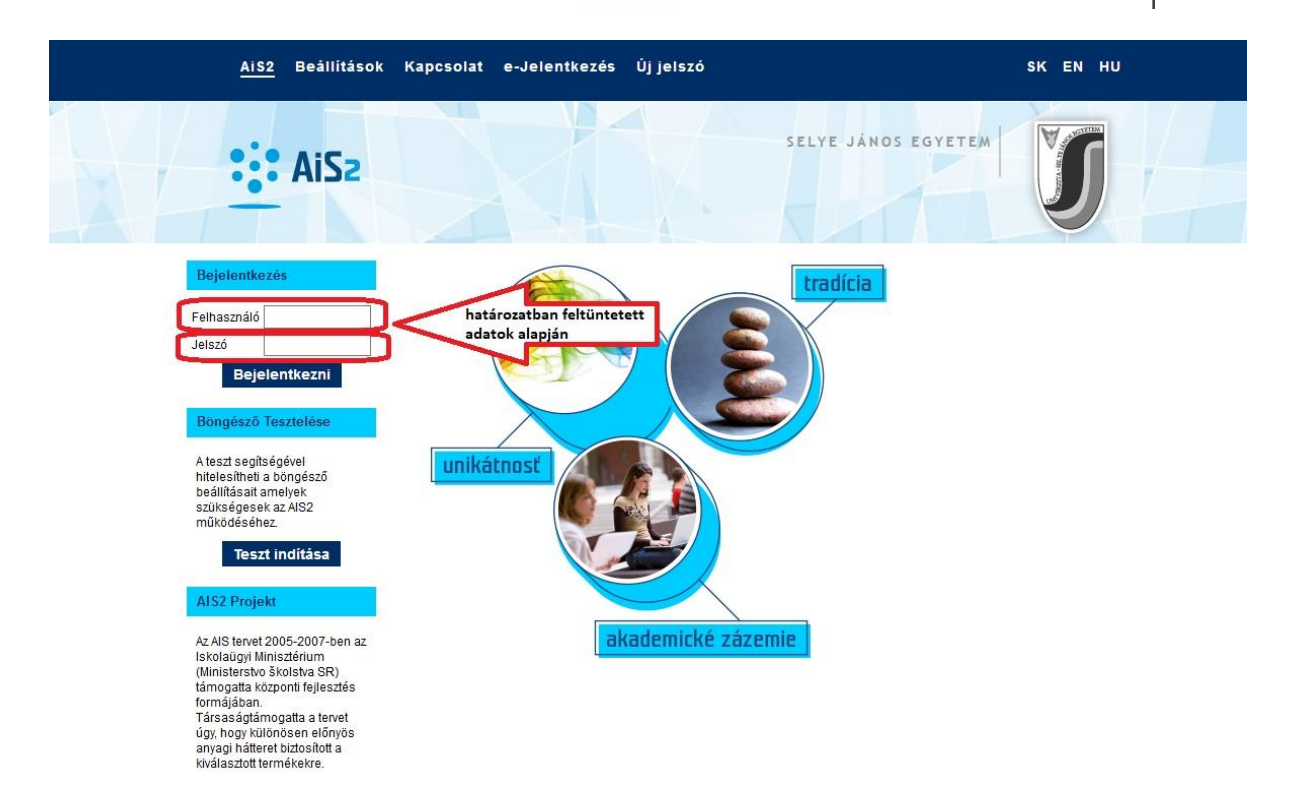

Bejelentkezés után az, aki elöször lép be az AIS2 rendszerbe, egy tájékoztató szöveget lát személyes adatainak feldolgozásával kapcsolatosan. Elolvasása után a szöveg legalján 💙 jelet kell tenni, hogy

tájékoztatva lett a feljebb megjelenített szöveggel, majd a "Folytatni" gombra kattintani. Ezután már a rendszer főoldalát látja. A bal oldali menüsorból válassza a "Felvételi eljárás" (Prijímacie konanie) lehetőséget, majd a kattintson a **VSPK061 – Jelentkező visszajelzése (Návratky uchádzača)** applikációra.

Amennyiben a bal oldalon nem jelenik meg a "Felvételi eljárás" (Prijímacie konanie) menüpont, visszajelzése még nem lett kigenerálva. (Ebben az esetben vegye fel a kapcsolatot az adott **Kar Tanulmányi Osztályával!**)

| https://ais2.ujs.sk/ais/portal/changeModul.c                                                     | lo?modul=PK                                                                     | 🗉 🚥 💟 🏠 🔍 Search                            |
|--------------------------------------------------------------------------------------------------|---------------------------------------------------------------------------------|---------------------------------------------|
| <u>AIS2</u> Beállítások Ka                                                                       | ıpcsolat e-Jelentkezés Újjelszó                                                 | péntek, 23. március 2018, Arita<br>SK EN HU |
| AiSz                                                                                             |                                                                                 | SELYE JÁNOS EGYETEM                         |
| ₩ új üzenetek: 0<br>Felvételi eljárás                                                            | A felvételi eljárás elektronikus verziója<br>VSPK061 🕦 Jelentkező visszajelzése | Dokumentumok<br>nyilvántartása              |
| Utolsö bejelentkezés<br>23.3.2018 1022.09<br>10.11.90.116<br>A jelsző érvényessége:<br>23.3.2019 | U                                                                               | Kijelentkezés                               |

A VSPK061 –re való kattintás után megnyílik egy új ablak, melyben láthatóak azok a tanulmányi programok, melyekre felvételt nyert. Jelölje be azt a sort, melyet szeretne visszaigazolni (1), majd kattintson a kattintson a ikonra (2). A megjelenő listában kattintson a Visszajelzés megerősítése (Potvrdiť návratku) lehetőségre.

| VSPK061: Visszajelzések - Mozilla Firefox                                                                        | 8 <u>-</u> 81 |          | × |
|----------------------------------------------------------------------------------------------------|---------------|----------|---|
| A https://ais2.ujs.sk/ais/servlets/WebUIServlet?appClassName=ais.gui.vs.pk.VSPK061App&kodAplikacie=VSPK061&uil.a | ••••          | ◙ ☆      | = |
| × C C C C C C C C C C C C C C C C C C C                                                                          | ző Va         | agyok    |   |
| Visszajelzések 2. visszajelzés megerősítése                                                                      |               |          |   |
| x                                                                                                    |               |          |   |
| Állapot Tanulmányi Ak év Sz.e. Eredmény Kezdet Vége Kártya Szállát Illetékek Befizetés Pénz                      | n             | Állapot  |   |
| V - Vytvore B-Mj#15 - Biológ 2018/2 PF UJS 20 - felt 23.03.2 23.03.2 N N                                         | 23            | .03.2018 | ~ |
|                                                                                                    |               |          | 2 |
| 1 / 1 <                                                                                                    |               | >        | ٠ |
|                                                                                                    |               |          |   |
| Segítség                                                                                                    |               |          |   |
|                                                                                                    |               |          |   |
| A visszajelzes allapota Kialakitott. Ha erdeklődik a tanulmány felől, szükséges azt megerősíteni.                |               |          |   |
|                                                                                                    |               |          |   |

A következő lépésben további ablak nyílik meg, melyben megerősítheti visszajelzését, ill. a szükséges adatokat megadhatja magáról. A sárga színű mezőt kötelező kitölteni. Amennyiben nem tölti ki, a rendszer figyelmezteti, és nem engedi tovább lépni.

| Visszajelzés megerősítése VSPK087 ×                                                                                                    |                                                           |
|----------------------------------------------------------------------------------------------------|-----------------------------------------------------------|
| Kérjük, ellenőrizze le személyes adatainak helyességét, majd hagyja jóvá.<br>Amennyiben az adatok nem valósak, vegye fel a kapcsolatot a tanulmányi<br>osztállyal. Ezek az adatok a kártya kiállításánál lesznek felhasználva. | Jelölje be a mezőt:                                       |
| Személyes adatok     Fénykép     Visszajelzés illetékeinek áttekintése       Személyes adatok     Egész név       Egész név     Jelentkező Vagyok       Cím     Kossuth 10, 2900                                               | Ellenőrizze, s ha kell, javítsa érvényes e-mail<br>címét! |
| Szül. szám 9952061234<br>Született 06.02.1999 Állampolg. Magyarország<br>Személyes email jelentkezo@freemail.hu Číslo OP                                                                                                    | Megjelenik a "Tovább" ikon a jobb alsó sarokban           |
| Figyelmeztetés: A megjelenített adatok a kártya kiállításához lesznek felhaszn                                                                                                    |                                                           |
|                                                                                                    |                                                           |
| Tovább                                                                                                    |                                                           |

A **Tovább** ikonra való kattintás után a **Fénykép** (Fotka**)** könyvjelzőre jut.

Itt tudja feltölteni saját fényképét (**JPG formátum**), melynek minimális mérete **250 x 300 px**! Ez a fénykép lesz felhasználva diákigazolványán. Először engedélyeznie kell a fényképe feldolgozását (1) A sikonra kattintva megnyílik az a felület, amelynek segítségével fel tudja tölteni a megfelelő fényképet.

|                              | Visszajelzés megerősítése                                                                                                    | VSPK087 X                                                                 |
|------------------------------|----------------------------------------------------------------------------------------------------|---------------------------------------------------------------------------|
| OK X B                       |                                                                                                    |                                                                           |
| Töltsön fel fényképet jpeg f | ormátumban a kívánt minőségben.                                                                                                    |                                                                           |
| Személyes adatok             | Fénykép Diákigazolvány Vis                                                                                                    | szajelzé Þ 🔻                                                              |
| Fénykép feltöltés            | Idolgozasat a/az UJS -nak/nek.<br>Min. magas. 300 Min. szél. 250<br>Oldal arány. 1.20 +- 0.1<br>Fájl fe<br>Poz<br>roz<br>Fóz<br>Fóz<br>Fájl: Browse No file sele | Kattintson a fej ikonra (2)<br>Töltsön fel fénykép fájlt (3) ARCKÉPET!    |
|                              | vyre<br>CSA<br>képeket, melyeknek nem meglelelo a nat<br>más képekből vannak kivágva.                                                                            | Megszakíta<br>tere, melyek<br>A feltöltött kép most még nem lesz látható, |
| Vissza                       |                                                                                                    | Csak azután ha elmenti a visszajelzést is.                                |

## FIGYELEM!

## Minőségi követelmény: CSAK IGAZOLVÁNYKÉPET fogadunk el az alábbi minimális mérettel: 250 x 300 px! Nem fogadjuk el azokat a képeket, melyeknek nem megfelelő a háttere (lakásrészlet, bokrok, épületek, ...), melyek más képekből vannak kivágva.

A következő lépésben a **Diákigzolvány** (**Študentská karta**) könyvjelzőre jut. Amennyiben volt már hallgatónk, lehetősége van új diákigazolványt kérvényezni (*Új kártyát igénylő kérvény beadása*). Ez az kártya lesz az Ön diákigazolványa. Amennyiben nappali tagozatos hallgatóként ISIC típusút kér, különböző kedvezmények is kapcsolódnak hozzá.

Az újonnan felvett hallgatóknak (akik eddig nem tanultak a SJE-n) az új diákigazolvány kérvényezésének lehetősége automatikusan be van jelölve, nem lehet változtatni. Akkor sem lehet ezt bejelölni, ha már egy másik elektronikus visszajelzésen (más kar, program) kérvényezte a diákigazolványt.

A kártya megjelenítését (vizuál) nappali tagozatosként aszerint jelölje be, hogy szeretne-e ISIC tagságot (ISIC) vagy sem (NO ISIC). Erről bővebb információ itt található: <u>https://support.ujs.sk/isic-infojelentkezoknek</u>

Levelező tagozatos hallgatók csak egy lehetőséget tudnak választani

| Visszajelzés megerősítése VSPK087 🔀                                                                                                    |                                                                                          |
|----------------------------------------------------------------------------------------------------|------------------------------------------------------------------------------------------|
| OK X B                                                                                                    |                                                                                          |
| Töltse ki az adatokat a diákigazolvány kiadásához.                                                                                                    |                                                                                          |
|                                                                                                    | Új hallgató esetében be van jelölve a<br>" <b>Podať žiadosť o novú kartu"</b> lehetőség. |
| Image: Személyes adatok     Fénykép     Diákigazolvány     Visszajelzé       Image: Személyes adatok     Fénykép     Diákigazolvány       Image: Személyes adatok     Fénykép     Diákigazolvány       Image: Személyes adatok     Fénykép     Diákigazolvány       Image: Személyes adatok     Fénykép     Diákigazolvány       Image: Személyes adatok     Fénykép     Diákigazolvány       Image: Személyes adatok     Fénykép     Image: Személyes adatok       Image: Személyes adatok     Fénykép     Image: Személyes adatok       Image: Személyes adatok     Fénykép     Image: Személyes adatok       Image: Személyes adatok     Fénykép     Image: Személyes adatok       Image: Személyes adatok     Fénykép     Image: Személyes adatok       Image: Személyes adatok     Fénykép     Image: Személyes adatok       Image: Személyes adatok     Fénykép     Image: Személyes adatok       Image: Személyes adatok     Fénykép     Image: Személyes adatok       Image: Személyes adatok     Fénykép     Image: Személyes adatok       Image: Személyes adatok     Fénykép     Image: Személyes adatok       Image: Személyes adatok     Fénykép     Image: Személyes adatok       Image: Személyes adatok     Image: Személyes adatok     Image: Személyes adatok       Image: Személyes adatok     Image: Személyes adatok </td <td>Ha már volt hallgatónk, választhat, hogy<br/>új kártyát igényel, vagy sem.</td> | Ha már volt hallgatónk, választhat, hogy<br>új kártyát igényel, vagy sem.                |
| Kartya meg). 2 – nappalis hallgató (ISIC)                                                                                                    | Az igazolvány megjelenítését is válassza<br>ki (nappali tagozat vagy levelező tagozat)   |
| A dialo<br>A dialo<br>A adatsz<br>9 - nappalis halligató (NO ISIC)<br>(0)                                                                                                    | Ezután még az adatok felhasználására kell<br>beleegyezését adnia.                        |
| Beleegy. típusa     Megadott     Beleegyezés     Modifikoval     Posl. modifi       1                                                                                                    |                                                                                          |
| 1 / 3 < > •<br>Vissza Tovább                                                                                                    |                                                                                          |

A "Diákigazolvány" könyvjelző alsó részében az adatainak feldolgozásához különböző belegyezéseket kell megadnia a következő szerint:

A keret jobb alsó sarkára állva és az egérrel húzva nagyobbítható az ablak mérete, hogy minden adat látható legyen.

## Nappali tagozatos hallgató:

**1-es hozzájáruló nyilatkozatot kötelező** bejelölni (hozzájáruló nyilatkozat szövege az ekkonra kattintva megtekinthető),

4-es beleegyezés ISIC típusú igazolvány kérvényezésénél kötelező, NO-ISIC estén nem kell bejelölni.

**5-ös beleegyezést azok jelöljék be,** akik diákigazolványukat (ISIC, NO-ISIC) szeretnék **kedvezményes utazásnál** használni Szlovákia területén (nem kötelező).

6-os beleegyezés a személyes adatok marketing célú felhasználásáról szól (nem kötelező).

## Levelező tagozatos hallgató:

**1-es hozzájáruló nyilatkozatot kötelező** bejelölni (hozzájáruló nyilatkozat szövege az exiltenti konra kattintva megtekinthető)

| Diákigazolvány                                                                                                    |                                                                        |                                              |                                |                                            |                                                                                                    |                                  |                                   |               |
|----------------------------------------------------------------------------------------------------|------------------------------------------------------------------------|----------------------------------------------|--------------------------------|--------------------------------------------|----------------------------------------------------------------------------------------------------|----------------------------------|-----------------------------------|---------------|
| Ú kártuát inánylő                                                                                                    | kéniény bendára                                                        |                                              |                                |                                            |                                                                                                    |                                  |                                   |               |
| oj kartyat igenyio                                                                                                    | Reiveny beabasa                                                        | -                                            |                                |                                            |                                                                                                    |                                  |                                   |               |
| kartya meg 2 - Na                                                                                                    | appalis naligato (ISI                                                  | L)                                           |                                |                                            |                                                                                                    |                                  |                                   | _             |
| enc típusa i - ISI                                                                                                    | с                                                                      |                                              |                                |                                            |                                                                                                    |                                  |                                   | _             |
|                                                                                                    |                                                                        |                                              |                                |                                            |                                                                                                    |                                  |                                   |               |
|                                                                                                    | -                                                                      |                                              |                                |                                            | Mi a különbség a beleeg                                                                                                    | yezés és a jóváha                | agyás között                      | ?             |
|                                                                                                    | beleegyezés                                                            | szövegéi                                     | nek megt                       | ekintése                                   | Mi a különbség a beleeg                                                                                                    | yezés és a jóváha                | agyás között                      | ?             |
|                                                                                                    | beleegyezés                                                            | SZÖVEGÉI                                     | nek megt                       | <mark>ekintése</mark><br><sub>Utolsó</sub> | Mi a különbség a beleeg<br>Beleegyezés típusa                                                                                                    | yezés és a jóváha<br>Beleegyezés | agyás között<br>Jóváhag           | ?             |
|                                                                                                    | beleegyezés<br>t Beleegyezés<br>indenkinek k                           | <mark>szövegéi</mark><br>Aktuális<br>ötelező | nek megt<br>Módosító<br>127617 | ekintése<br>Utolsó<br>20.03.2019 11.       | Mi a különbség a beleeg<br>Beleegyezés típusa<br>. Hozzájáruló nyilatkozat személyes adatok kezeléséhez                                                                                                    | yezés és a jóváha<br>Beleegyezés | agyás között<br>Jóváhag<br>A      | ?             |
|                                                                                                    | beleegyezés<br>Beleegyezés<br>indenkinek ki<br>ak ISIC igaz            | szövegéi<br>Aktuális<br>ötelező<br>olvány    | Módosító<br>127617             | ekintése<br>Utolsó<br>20.03.2019 11.       | Mi a különbség a beleeg<br>Beleegyezés típusa<br>- Hozzájáruló nyilatkozat személyes adatok kezeléséhez<br>Beleegyezés a CKM SYST társulás tagságába, valamint a s                                                                                                    | yezés és a jóváha<br>Beleegyezés | agyás között<br>Jóváhag<br>A<br>p | ?<br>ov       |
|                                                                                                    | beleegyezés<br>t Beleegyezés<br>indenkinek ki<br>ak ISIC igazo         | szövegéi<br>Aktuális<br>ötelező<br>olvány    | Módosító<br>127617             | ekintése<br>Utolsó<br>20.03.2019 11.       | Mi a különbség a beleeg<br>Beleegyezés típusa<br>- Hozzájáruló nyilatkozat személyes adatok kezeléséhez<br>Beleegyezés a CKM SYST társulás tagságába, valamint a s<br>Beleegyezés a tömegközlekedési funkciók használatához                                                                 | yezés és a jóváha<br>Beleegyezés | agyás között<br>Jóváhag<br>A<br>p | ?<br>•<br>ovi |
|                                                                                                    | beleegyezés<br>t Beleegyezés<br>indenkinek k<br>ak ISIC igazo          | szövegéi<br>Aktuális<br>ötelező<br>olvány    | Módosító<br>127617             | ekintése<br>Utolsó<br>20.03.2019 11        | Mi a különbség a beleeg<br>Beleegyezés típusa<br>- Hozzájáruló nyilatkozat személyes adatok kezeléséhez<br>Beleegyezés a CKM SYST társulás tagságába, valamint a s<br>Beleegyezés a tömegközlekedési funkciók használatához<br>Beleegyezés a személyes adatok marketing célokra való f      | yezés és a jóváha<br>Beleegyezés | gyás között<br>Jóváhag<br>A<br>P  | ?<br>Iov      |
| Alexandre<br>Alexandre<br>Alexandre<br>Alexandre<br>Solution<br>Alexandre<br>Alexandre<br>A | beleegyezés<br>t Beleegyezés<br>indenkinek k<br>ak ISIC igazo          | szövegéi<br>Aktuális<br>Ötelező<br>olvány    | Módosító<br>127617             | ekintése<br>Utolsó<br>20.03.2019 11        | Mi a különbség a beleeg<br>Beleegyezés típusa<br>- Hozzájáruló nyilatkozat személyes adatok kezeléséhez<br>Beleegyezés a CKM SYST társulás tagságába, valamint a s<br>Beleegyezés a tömegközlekedési funkciók használatához<br>Beleegyezés a személyes adatok marketing célokra való f      | yezés és a jóváha<br>Beleegyezés | agyás között<br>Jóváhag<br>A<br>P | ?<br>iov      |
| tean Megadot<br>mi<br>4 D cs<br>5 D<br>tlasztható                                                                                                    | beleegyezés<br><sup>Beleegyezés</sup><br>indenkinek k<br>ak ISIC igazo | szövegéi<br>Aktuális<br>Ötelező<br>olvány    | Módosító<br>127617             | ekintése<br>Utolsó<br>20.03.2019 11        | Mi a különbség a beleeg<br>Beleegyezés típusa<br><b>Hozzájáruló nyilatkozat személyes adatok kezeléséhez</b><br>Beleegyezés a CKM SYST társulás tagságába, valamint a s<br>Beleegyezés a tömegközlekedési funkciók használatához<br>Beleegyezés a személyes adatok marketing célokra való f | yezés és a jóváha<br>Beleegyezés | agyás között<br>Jóváhag<br>A<br>P | ?<br>iovi     |

Ha a **Tovább** ikonra kattint, az utolsó könyvjelzőre jut, ahol a **visszajelzés illetékeit** (**Prehľad poplatkov návratky**) tekintheti meg. Itt találhatók azok az illetékek, melyeket be kell fizetnie ahhoz, hogy megkezdhesse tanulmányait. **CSAK BANKI ÁTUTALÁSSAL megvalósított befizetést fogadunk el! MINDEN TÉTELT KÜLÖN KELL ÁTUTALNI, MIVEL MÁS-MÁS A BEFIZETÉS AZONOSÍTÓJA (VS)!** Abban az esetben, ha a visszajelzés kitöltésénél nem jelenik meg semmilyen összeg, vegye fel a kapcsolatot a Kar tanulmányi osztályával.

Ha jól jelölte meg a diákigazolvány adatait (amit kér, vagy nem), akkor a következő befizetési illetékek jelennek meg:

Aki nem kér új igazolványt – csak a 20 € beiratkozási díj

Aki ISIC igazolványt kér - 20 € beiratkozási díj + 25 € igazolvány

Aki NO ISIC igazolványt kér - 20 € beiratkozási díj + 15 € igazolvány

Aki levelezős hallgató és kér igazolványt - 20 € beiratkozási díj + 15 € igazolvány

| Illeték visszajelzésér<br>Dátum Illeték<br>23.03.2018<br>23.03.2018 | t beiratkozás<br>20,00 | i illeték | SzE    | Kérvény típusa | Kérvény dátuma | lavaslat |
|---------------------------------------------------------------------|------------------------|-----------|--------|----------------|----------------|----------|
| Dátum Illetél<br>23.03.2018<br>23.03.2018                           | 20,00                  | EUR       | SzE    | Kérvény típusa | Kérvény dátuma | lavaslat |
| 23.03.2018<br>23.03.2018                                            | 20,00                  | EUR       |        |                |                | Javasiac |
| 25.05.2018                                                          | 25.00                  | EUD       | PF UJS |                |                | ~        |
|                                                                     | -                      | EUK       | PF UJS |                |                |          |
|                                                                     |                        |           |        |                |                |          |
| diákigazolvány i                                                    | illetéke               |           |        |                |                |          |
|                                                                     |                        |           |        |                |                |          |
|                                                                     |                        |           |        |                |                |          |
|                                                                     |                        |           |        |                |                |          |
|                                                                     |                        |           |        |                |                |          |
|                                                                     |                        |           |        |                |                |          |
|                                                                     |                        |           |        |                |                |          |
|                                                                     |                        |           |        |                |                |          |
|                                                                     |                        |           |        |                |                |          |
|                                                                     |                        |           |        |                |                | N        |
| 1 / 2 <                                                             |                        |           |        |                |                | > 0      |
| Vissza                                                              |                        |           |        |                | MENITÉS        | Reolvasá |
|                                                                     |                        |           |        |                | IVIEIVIES      |          |

Erősítse meg visszajelzését a **Beolvasás** ikonnal . Ezáltal visszatér a **VSPK061-es** applikációhoz.

A visszajelzés megerősítése után lehetősége nyílik kollégiumi szállás igénylésére.

|                                                                                                    |                              |                               |             |                   |                   | Jelentkező            | ő Vagyok              |   |
|----------------------------------------------------------------------------------------------------|------------------------------|-------------------------------|-------------|-------------------|-------------------|-----------------------|-----------------------|---|
| <ul> <li>Visszajelzések</li> <li></li></ul>                                                                                                    | redmény Ke:<br>0 – felt 23.0 | zdet Vége<br>13.2 23.03.2.    | Kártya<br>A | Szállá: Ille<br>N | tékek Bé<br>35,00 | efizetés Pénzn<br>EUR | Állapot<br>23.03.2018 | ~ |
|                                                                                                    |                              | Jó                            | váhagyás    |                   |                   | 1                     |                       |   |
| 1 / 1 <<br>▼ Segítség                                                                                                    | ?                            | Szeretné most b<br>kérvényét? | ejegyezni a | kollégiumi szá    | illás ^           |                       | >                     | • |
| A visszajelzés állapota Igazolt. A visszajelzés a tar<br>Kérjük, fizesse be az elektronikus visszajelzés illetékeit a be<br>Bejegyezheti a kollégiumi szállás kérvényét. |                              | <u>]</u> gen                  | <u>N</u> en | n )               | v                 |                       |                       |   |
|                                                                                                    |                              |                               |             |                   |                   |                       |                       |   |
|                                                                                                    |                              |                               |             |                   |                   |                       |                       |   |
|                                                                                                    |                              |                               |             |                   |                   |                       |                       |   |

A kollégiumi szállás igénylésekor előbb személyes adatainak helyességét kell igazolnia, majd a kollégiumot látja, valamint a Megjegyzés mezőbe további igényeket (lakótárs), fontos megjegyzéseket írhat be. (Ezeknek az igényeknek nem minden esetben tudunk eleget tenni)

|                                                 | VSUB051: Szállás kérvény bejegyzése                                                             | VSUB051   |
|-------------------------------------------------|-------------------------------------------------------------------------------------------------|-----------|
| ×                                               |                                                                                                 |           |
| elentkező Vagyok, B–I                           | Njdb15, 2018/2019.                                                                              |           |
| rem ellenőrizze le a sz                         | emélyi adatokat és igazolja.Helytelen adatok esetén lépjen kapcsolatba a tanulmányi részleggel. | Ĵ         |
| 1. Személyi adatol                              | C 2. Szállás 3. Pontok 4. Befejezés                                                             |           |
| Egész név <b>Je</b> l                           | entkező Vagyok                                                                                  |           |
| Állandó lakhely <b>Ko</b>                       | ssuth 10, 2900 Komárom, Komárom                                                                 |           |
| Állampolgárság Ma                               | igyarország                                                                                     |           |
| Egyetemi kar <b>PF</b>                          | ujs                                                                                             |           |
| Tanulm. program <mark>B</mark> -                | MJdb15 - Biológia - magyar nyelv és irodalom tanári szak                                        |           |
| Tanulm. évfolyama 0                             |                                                                                                 |           |
| Tanulm. fajtája <b>al</b> a                     | ipképzés                                                                                        |           |
| ranum. Iornaja <b>na</b>                        | рран голпа                                                                                      |           |
|                                                 | VSUB051: Szállás kérvény bejegyzése                                                             | VSUB051 × |
| ×   њ                                           |                                                                                                 | 2         |
| Jelentkező Vagyok, B                            | -Mjdb15, 2018/2019.                                                                             |           |
| vberte internát z ponu<br>idelenie Vami zvolene | ky.<br>j izby nie je zaručené.                                                                  | Û         |
| 1. Személyi adato                               | ok <b>2. Szállás 3.</b> Pontok <b>4.</b> Befejezés                                              |           |
| Kollégium / szálláshel                          | ŠDČa – Sirály kollégium csak ezt válasssza!                                                     | ~         |
| Kérvényezett szállás                            | Kiválaszt) Tö                                                                                   | rölni     |
| Megjegy. a szobához                             |                                                                                                 | ^         |
| Megjegy. a kérvény.                             |                                                                                                 | ~         |
|                                                 |                                                                                                 | v         |
| Vissza                                          |                                                                                                 | vább      |
|                                                 |                                                                                                 |           |

A következő könyvjelzőn bejelölheti az alábbi adatokat:

- Első évfolyam hallgatója (lesz)
- Lakhelytől való távolság km-ben (Komárom ahol lakik)
- Árva vagy félárva (csak az egyik lehet "igen", vagy mindkettő "nem") kötelező melléklet (dokumentum) feltöltése, mely igazolja az állapotot

 Súlyos egészségkárosodott - kötelező melléklet (dokumentum) feltöltése, mely igazolja az állapotot

| , PPdb15, 2019/2020.                                                                                                    |          |
|----------------------------------------------------------------------------------------------------|----------|
| meg az egyes pont kritériumokat. Az érték kritériumhoz adja meg a pontos számot, a többi kritériumhoz válasszon Igen/Nem | <u>^</u> |
| I. Személyi adatok 2. Szállás 3. Pontok 4. Befejezés                                                                     |          |
| Pontok                                                                                                    |          |
| Első évfolyam hallgatója – most jelentkező +150 port 💿 Igen 🔿 Nem 🛛 150,00                                               |          |
| Lakhelytől való távolság km-ben 50,00 50,00                                                                              |          |
| árva (mindkét szülő) +150 pont 🔘 Igen 💿 Nem                                                                              |          |
| Mellékletek:                                                                                                    |          |
| félárva +75 pont Olgen  Nem                                                                                              |          |
| Mellékletek:                                                                                                    |          |
|                                                                                                    |          |
|                                                                                                    |          |
| Mellekietek.                                                                                                    | the      |
| Teljes pontok száma 350,00                                                                                               | ies      |
| Vīssza ahol "igen", oda kötelező a melléklet feltöltése                                                                  | rább     |

Az utolsó könyvjelzőn már csak igazolni (menteni) kell a kérvényét.

| l B                                         |                                                 |                 |        |             |
|---------------------------------------------|-------------------------------------------------|-----------------|--------|-------------|
| , PPdb15, 2019/2020.                        |                                                 |                 |        |             |
| Ellenőrizze a kérvény adatait és mentse el. | ·                                               |                 |        |             |
| 1. Személyi adatok 2. Szállás               | 3. Pontok 4. Befejezés                          |                 |        |             |
|                                             |                                                 | lgazolt kérvény | Nem    |             |
| Kollégium / szálláshel                      | ŠDČa – Siráły kollégium                         |                 |        |             |
| к                                           |                                                 |                 |        |             |
|                                             |                                                 |                 | Pontok | Mellékletek |
| Első                                        | évfolyam hallgatója – most jelentkező +150 pont | ● Igen ONem     | 150,00 |             |
|                                             | Lakhelytől való távolság km-ben                 | 50,00           | 50,00  |             |
| Súlyo                                       | os egészségkárosodott (ZŤP) + igazolás 150 pont | ● Igen ONem     | 150,00 |             |
|                                             | <mark>Mellékl</mark> etek:                      | kep13.jpg       |        | Ð           |
|                                             | Teljes pontok száma                             |                 | 350,00 |             |
|                                             |                                                 |                 |        |             |
|                                             |                                                 |                 |        |             |
| Vissza                                      |                                                 |                 |        | Mentés      |
| Vissza                                      |                                                 |                 |        | Menté       |

Ezután visszatér az elektronikus visszajelzés főoldalára, ahol a **ison** ikon segítségével **kinyomtathatja a fizetési megbízást**, mely minden szükséges banki adatot tartalmaz (számlaszám, VS, KS, összeg). A kinyomtatott átutalási megbízással keresse fel bankját, majd utalja át az összeget.

| 🔒 http                   | ps://ais2. <b>ujs.sk</b> /ais/servlets/WebUIServlet?appClassName=ais.gui.v                                                       | vs.pk.VSPk     | (061App     | &kodAp       | likacie=V          | SPK061&   | tuil.a •      | 🖸 1                  | 3                                                                                                    |
|--------------------------|----------------------------------------------------------------------------------------------------|----------------|-------------|--------------|--------------------|-----------|---------------|----------------------|----------------------------------------------------------------------------------------------------|
|                          |                                                                                                    |                |             |              |                    | Je        | elentkez      | ő Vagyok             |                                                                                                    |
| Visszaje                 | Izések                                                                                                    |                |             |              |                    |           |               |                      |                                                                                                    |
| - 6                      | h_                                                                                                    |                |             |              |                    |           |               |                      |                                                                                                    |
| - C                      | A visszajelzés kinyomtatása                                                                                                    | /ége           | Kártya      | Szállás      | llletékek          | Befizetés | Pénzn         | Állapot              |                                                                                                    |
| Âllar<br>Allar<br>- Potv | A visszajelzés kinyomtatása<br>A fizetési megbízás kinyomtatása<br>A diákigazolvány kiadásához szükséges dokumentumok nyomtatása | /ége<br>03.2/  | Kártya<br>A | Szállá:<br>N | llletékek<br>35,00 | Befizetés | Pénzni<br>EUR | Állapot<br>29.03.201 | and a second second sec |
| Állar<br>- Potv          | A visszajelzés kinyomtatása<br>A fizetési megbízás kinyomtatása<br>A diákigazolvány kiadásához szükséges dokumentumok nyomtatása | /éqe<br>03.2 / | Kártya<br>A | Szállás<br>N | Illetékek<br>35,00 | Befizetés | Pénzni<br>EUR | Állapot<br>29.03.201 | 18                                                                                                    |
| Állar<br>- Potv          | A visszajelzés kinyomtatása<br>A fizetési megbízás kinyomtatása<br>A diákigazolvány kiadásához szükséges dokumentumok nyomtatása | /éqe<br>03.2 / | Kártya<br>A | Szállás<br>N | Illetékek<br>35,00 | Befizetés | Pénzni<br>EUR | Állapoi<br>29.03.201 |                                                                                                    |

## <u>A különböző összegeket külön-külön kell utalni, nem lehet összevonni, mivel mindegyikre más VS</u> vonatkozik!!!

Amennyiben rendelkezik internetbanking hozzáféréssel, az illetéket ilyen módon is átutalhatja. Ebben az esetben használja azokat a banki adatokat, melyek a fizetési megbízáson szerepelnek.

A visszajelzést és a diákigazolvány kiadásához szükséges dokumentumokat **nem** kell kinyomtatni sem beküldeni!

#### Figyelmeztetés:

Az elektronikus visszajelzés megerősítése után a további feldolgozást a Kar tanulmányi osztálya végzi. Amennyiben a feltöltött fénykép nem megfelelő, a visszajelzés nem lesz elfogadva, az állapota "N – neprijatá" – nem elfogadott lesz. Erről a változásról az Ön e-mail címére értesítést fog kapni.

Ebben az esetben a fényképet szükséges lecserélni ( \* ikon: vložit' fotku), majd újra megerősíteni a visszajelzést.

Ha fényképe és adatai rendben lesznek, a visszajelzést elfogadjuk, állapota megváltozik "K – prijatá" - elfogadottá.

Amennyiben a kitöltés menetében problémája akad, vegye fel a kapcsolatot az AIS menedzserrel (telefonos elérhetőség: 035/3260-675 munkanapokon 08 00-tól 16:00-ig, ill. e-mail: szaszs@ujs.sk)

Amennyiben utólag szeretné a fényképe vagy bármely személyes adatát megváltoztatni, vegye fel a kapcsolatot a Kar tanulmányi osztályával.

#### Tanulmányi osztályok elérhetőségei:

| Gazdaságtudományi Kar:    | tanulmanyi.gik@ujs.sk,       | 035/3260-879 |
|---------------------------|------------------------------|--------------|
| Tanárképző Kar:           | <u>tanulmanyi.tkk@ujs.sk</u> | 035/3260-735 |
| Református Teológiai Kar: | tanulmanyi.rtk@ujs.sk        | 035/3260-633 |